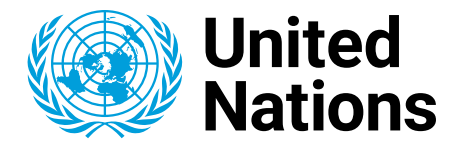

## INCOME TAX CLAIM SUBMISSION AND PRACTICAL INFORMATION

**UN Income Tax Unit** 

tax@un.org

https://tax.un.org

https://taxportal.un.org

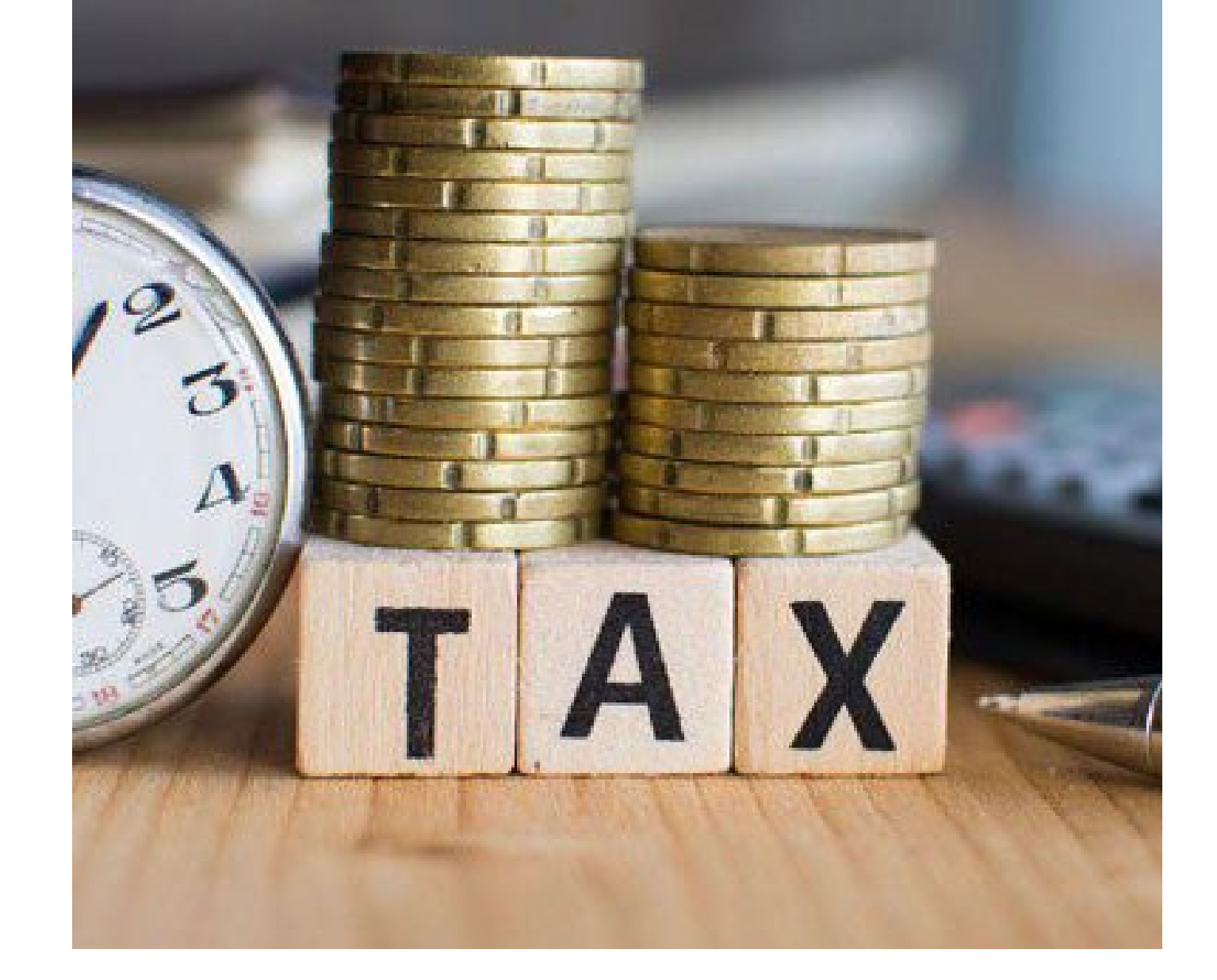

# Outline

INTRODUCTION

STATEMENT OF TAXABLE EARNINGS

TAX CLAIM

SUBMITTING A TAX CLAIM

**COMMON ERRORS – REJECTION** 

MINIMIZE REJECTION

TAX APPROVAL AND SETTLEMENT

DISBURSEMENT

PRACTICAL INFORMATION

# INTRODUCTION

### THE INCOME TAX CLAIM

The Income Tax claim submission should be a relatively easy process if the steps in this short presentation are followed. It consists of a set of required completed and signed UN Forms as well as a correct Income tax return which can be processed upon receipt.

## STATEMENT OF TAXABLE EARNINGS

When the Statement of Taxable Earnings (STE) is received Review the Income items and make sure that the Earnings reported are correct. Review the Advances shown on the STE and make sure that it is correct.

Check your address and other information

Log into your online account(s) – Federal and State -and verify that the amounts shown on the STE is equal to the amounts received by the Income Tax Authorities.

# TAX CLAIM

Completed UN Form F65 (signed and dated)

Completed UN Form F65A (signed and dated) if the duty station is outside of the USA

Completed IRS Form 4506-C (signed- date is pre-populated).

Signed Spousal Memorandum – If receiving a spousal allowance and not filing jointly with your spouse.

Signed Dependency Memorandum – If receiving dependency allowance for a child or parent and not claiming the dependent

Proof of payment if payment has already been made on the balance due on the tax return

IRS Form 1040 (signed and dated) with all required forms and schedules

State Tax return (signed and dated) with all required forms and schedules.

# SUBMITTING A TAX CLAIM

The best time to submit your tax claim is either on or before the UN's recommended deadlines. March 1 for US based taxpayers and April 1 for overseas based staff member.

The recommended forum for submission is via an upload to the Income Tax Portal <a href="https://taxportal.un.org/">https://taxportal.un.org/</a> or as an alternative the dedicated email address which is provided each year.

The file format is adobe pdf and the file size 25MB. Photos of documents are difficult to work with and therefore not accepted.

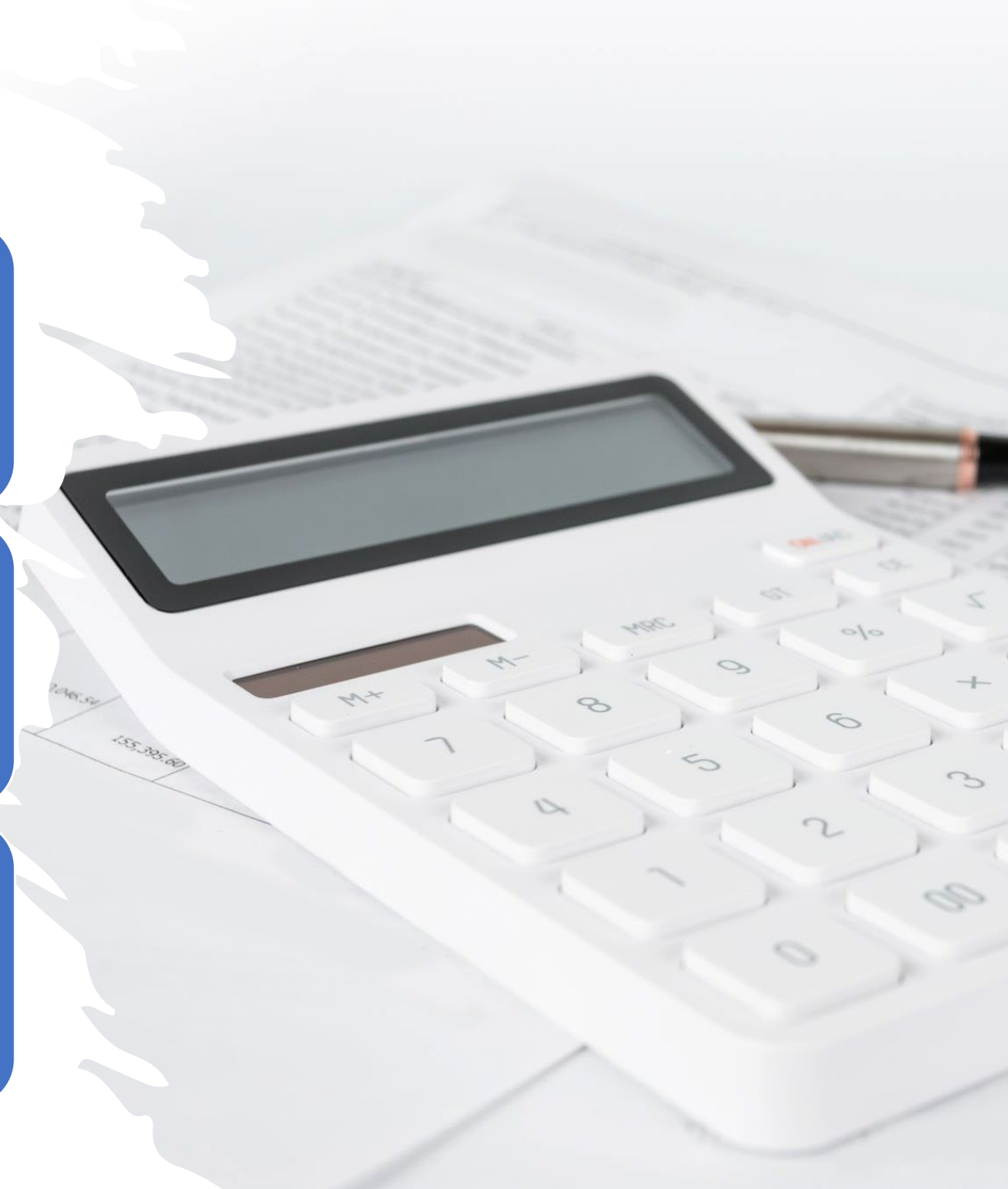

Missing, unsigned, incomplete and undated UN Forms

Unsigned and undated Federal and State Forms

Missing Schedules and Forms – example Schedule SE

Mathematical errors – when tax return is prepared manually

# COMMON ERRORS = REJECTION

Missing memorandums – (Dependency or Spousal)

Incorrect date format on IRS form 4506-c (MM/DD/YYY) 7

# MINIMIZE REJECTION

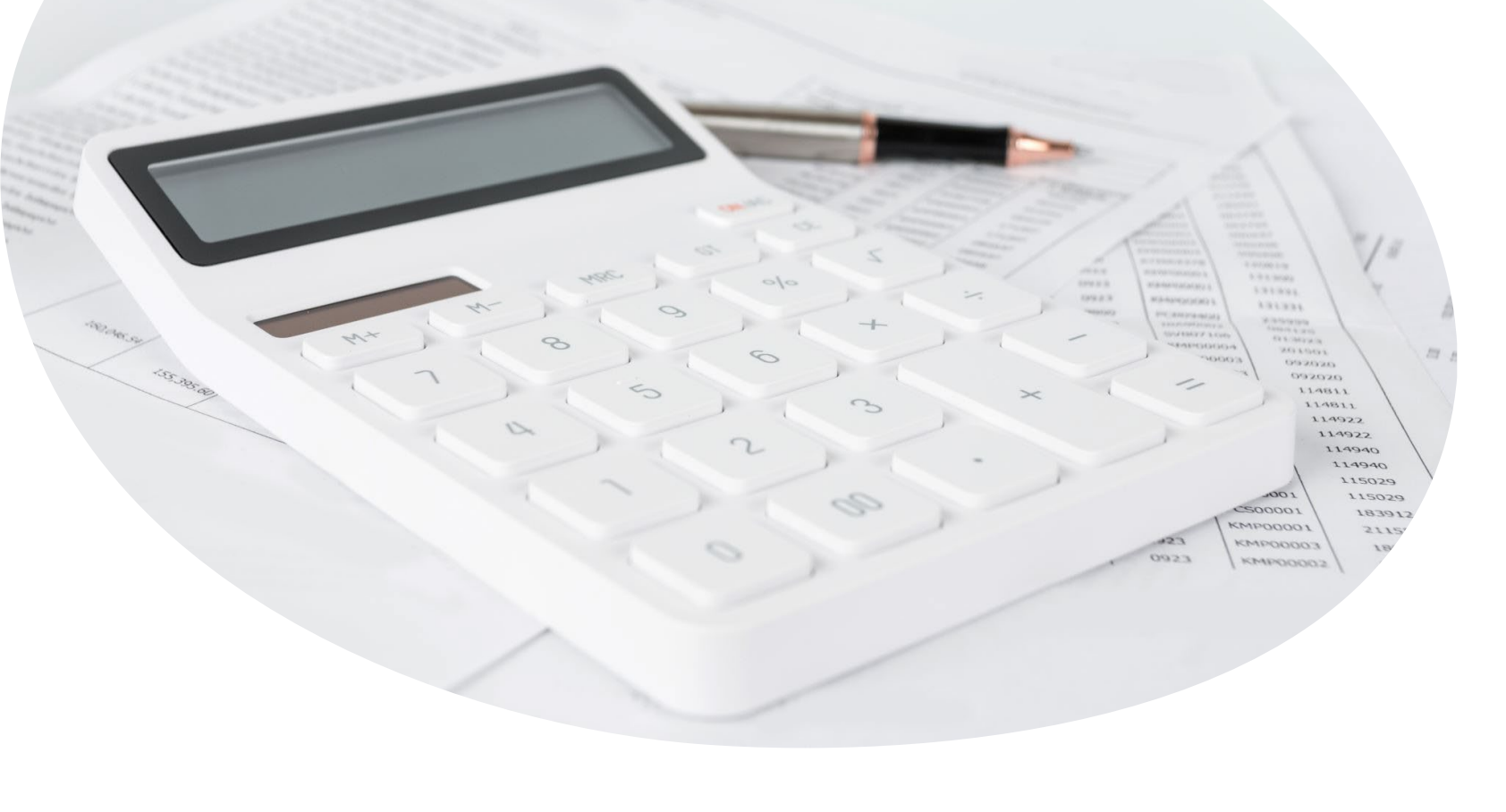

UN Form F247 is a check list which should be used to confirm that all the required forms are included in the tax claim. This will minimize the chance of excluding necessary forms.

8

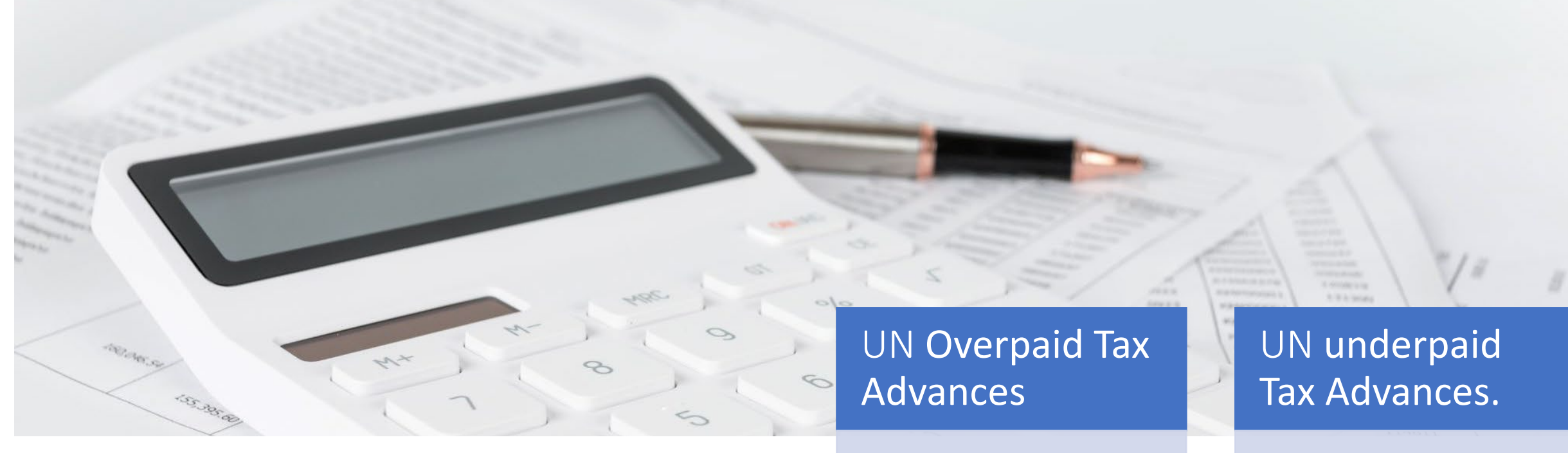

# TAX APPROVAL AND SETTLEMENT

 If the Advances were overpaid, then the UN carries forward the overpayment to the following tax year.

## If the Advances were underpaid, then the UN will make a reimbursement settlement payment.

# TAX DISBURSEMENT

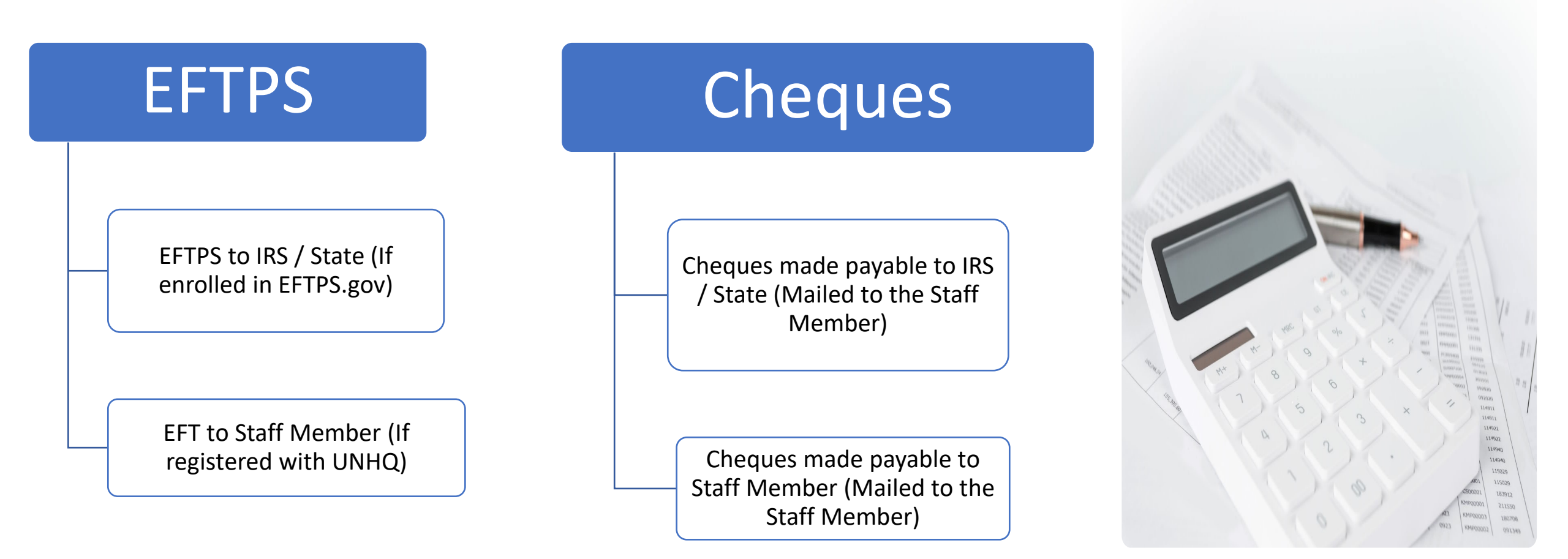

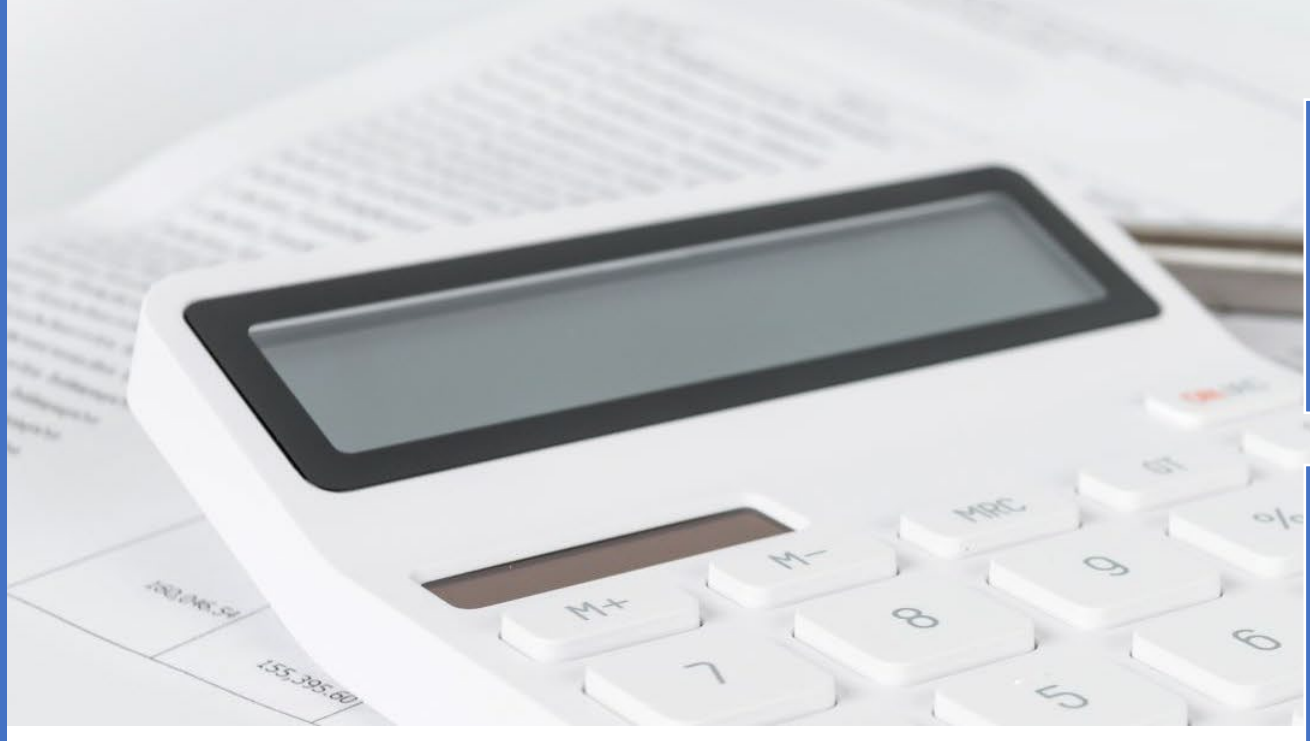

Payment rejection – Due to change in Personal Bank Account. Returned Cheques – Incorrect mailing address or change in mailing address has not been updated.

Missing proof of payment – resulting in duplicate payments being sent to the tax authorities.

Expired EFTPS account – Deactivated due to inactivity for 15 months or more by IRS.

#10

# **DELAYS IN DISBURSEMENT**

Update change in personal banking information with Income Tax Unit. Update contact information including address and phone number. Provide proof of payment along with your tax claim submission.

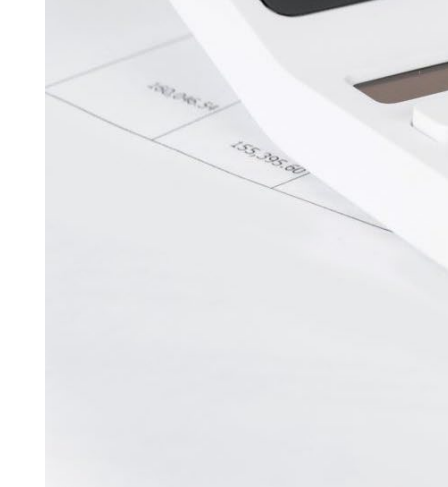

Reactivate Expired EFPTS account and provide Income Tax Unit the information.

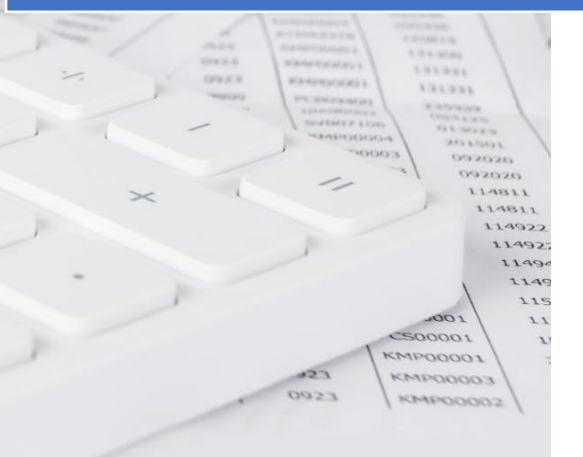

# Timeline

| Income Tax Unit<br>Issues Statement of<br>Earnings. | Deadline for US<br>Staff Members to<br>submit Tax Claim to<br>receive Tax<br>Settlement by April<br>18. | Deadline<br>for Overseas Staff to<br>submit Tax Claim for<br>Settlement by<br>June 15th. | 1. Taxes Due to IRS<br>2. First Quarter<br>Estimated Taxes due<br>to IRS and State. | 1. Taxes due for<br>International<br>Taxpayer. 2. Second<br>Quarter Estimated<br>Taxes due and state.<br>to IRS                                                                                                    | Third Quarter<br>Estimated Taxes due<br>to IRS and state. | Fourth Quarter<br>Estimated cheques<br>due to IRS and State. |
|-----------------------------------------------------|----------------------------------------------------------------------------------------------------|------------------------------------------------------------------------------------------|-------------------------------------------------------------------------------------|----------------------------------------------------------------------------------------------------|-----------------------------------------------------------|--------------------------------------------------------------|
| 31 Jan.                                             | 1 Mar.                                                                                                  | 1 Apr.                                                                                   | ) 18 Apr.                                                                           | https://www.action.com/action/action/ | ) 15 Sep.                                                 | > 15 Jan.                                                    |

## HOW TO REQUEST / READ A FEDERAL – IRS – ACCOUNT TRANSCRIPTS HTTPS://WWW.IRS.GOV/INDIVIDUALS/GET -TRANSCRIPT

## Select Tax Year

For each year reviewed the transcript should reflect a **zero** Account balance due. Anything other than a zero balance will require investigation and a resolution to bring the tax year to a zero balance.

| Accoun | Account Transcript |                                                                  |  |  |  |
|--------|--------------------|------------------------------------------------------------------|--|--|--|
| 2022   | 2021               | 2020                                                             |  |  |  |
| 2019   | 2018               | 2017                                                             |  |  |  |
|        | 0                  | 723 KANDOOOT 211550<br>KANDOOOO3 100.708<br>9923 KANDOOO2 991349 |  |  |  |

#### **IRS – ACCOUNT TRANSCRIPTS – EXAMPLE 1**

| FORM NUMBER: 1040          | TAX PERIOD: Dec. 31, 2021               |
|----------------------------|-----------------------------------------|
| TAXPAYER IDENTIFICATION NU | UMBER: XXX-XX                           |
| DONN- DO TA                |                                         |
| 2772 S                     |                                         |
|                            |                                         |
|                            |                                         |
|                            |                                         |
| ANY MINUS SIGN             | N SHOWN BELOW SIGNIFIES A CREDIT AMOUNT |
| ACCOUNT BALANCE: 0.00      | 0                                       |
| ACCRUED INTEREST: 0.00     | AS OF: May 09, 2022                     |
| ACCRUED PENALTY: 0.00      | 0 AS OF: May 09, 2022                   |
| ACCOUNT BALANCE            |                                         |
| PLUS ACCRUALS              |                                         |
| (this is not a             |                                         |
| payoff amount): 0.00       | 0                                       |
| ** INFORMATI               | TON FROM THE RETURN OF AS ADJUSTED **   |

#### **IRS – ACCOUNT TRANSCRIPTS – EXAMPLE 2**

|                                                                       | Acco                       | ount Transcript                    |              |
|-----------------------------------------------------------------------|----------------------------|------------------------------------|--------------|
| FORM NUMBER: 1040                                                     | TAX                        | X PERIOD: Dec. 31, 2022            | 1            |
| TAXPAYER IDENTIFICATI                                                 | ON NUMBER:                 | xxx-xx                             |              |
| 2772 S                                                                | SIGN SHOWN                 | BELOW SIGNIFIES & OPEN             | NTT AMOUNT   |
| ACCOUNT BALANCE:<br>ACCRUED INTEREST:<br>ACCRUED PENALTY:             | -28,489.00<br>0.00<br>0.00 | AS OF: Nov. 21,<br>AS OF: Nov. 21, | 2022<br>2022 |
| ACCOUNT BALANCE<br>PLUS ACCRUALS<br>(this is not a<br>payoff amount): | <mark>-28,489.0</mark> 0   |                                    |              |

#### **RESIDENT STATE – NY EXAMPLE**

Review your State Taxes online to ensure that there are no outstanding balances. Select Online Services which will allow the creation of an account or the log into an existing account

https://www.tax.ny.gov

#### **Department of Taxation and Finance**

Online services v Individuals v Businesses v Tax professionals v Real property v Forms and guidance v

## **Online Services**

Online Services is the fastest, most convenient way to do business with the Tax Department. With an Online Services account, you can make a payment, respond to a letter from the department, and more—anytime, anywhere. If you don't already have an account, it's easy to create one!

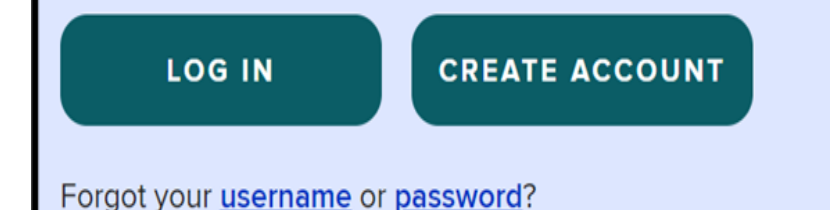

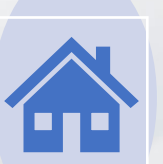

#### RESIDENT STATE – NY EXAMPLE - CONTINUED

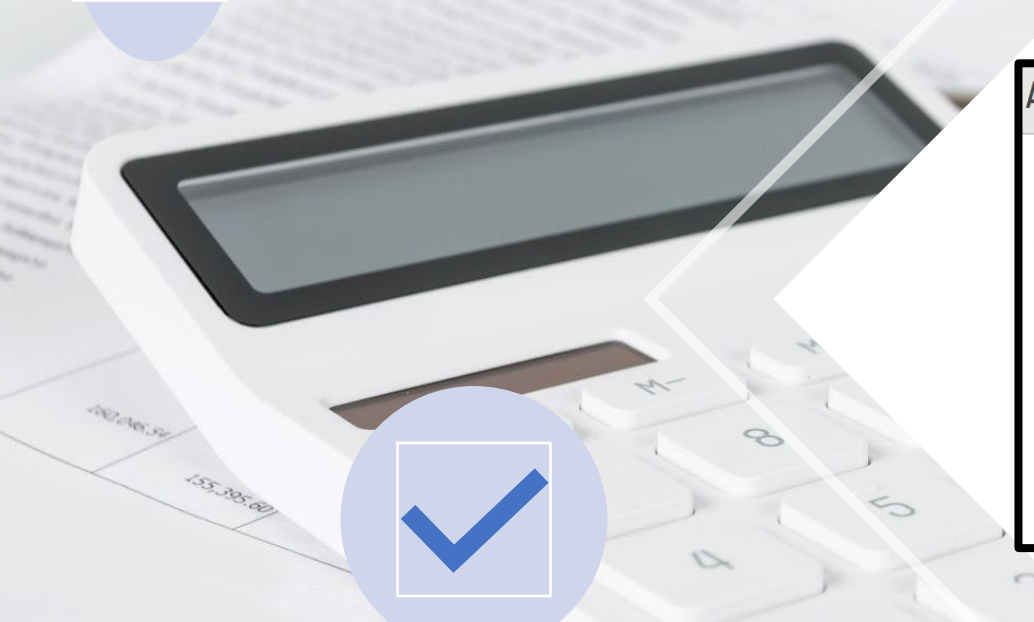

| account summary |                                     |          |                        |                    |                      |  |
|-----------------|-------------------------------------|----------|------------------------|--------------------|----------------------|--|
| 3ill            | ls                                  |          |                        |                    |                      |  |
|                 | You have no tax bills at this time. |          |                        |                    |                      |  |
|                 | Assessment ID                       | Tax type | Filing period end date | Original bill date | Current balance (\$) |  |
|                 | There is no information to display. |          |                        |                    |                      |  |

UNDER ACCOUNT SUMMARY THERE SHOULD BE NO ENTRIES IN THE ASSESSMENT ID AREA OF BILLS. IF THERE IS AN ASSESSMENT IT MEANS THAT THERE IS AN OUTSTANDING BALANCE WHICH HAS TO BE RESEARCHED AND RESOLVED

#### **SSA -Social Security Administration**

Create or login to an existing online account

https://www.ssa.gov/onlineservices

|                                                                                                    | Social Security Benefits ~ Medicare ~ Card & re                                                                                                   | ecord ~ Sea Q Español   Acco                                                       |  |  |  |  |
|----------------------------------------------------------------------------------------------------|----------------------------------------------------------------------------------------------------|------------------------------------------------------------------------------------|--|--|--|--|
|                                                                                                    | Online Services (En español)                                                                                                    |                                                                                    |  |  |  |  |
|                                                                                                    | Hours of Service: Monday - Friday 5 AM - 1 AM ET   Saturday 5 AM - 11 PM ET   Sunday 8 AM - 11:30 PM ET                                           |                                                                                    |  |  |  |  |
|                                                                                                    | Online Services                                                                                                    | my Social Security                                                                 |  |  |  |  |
| лово<br>латеритет<br>полнатите<br>полнатите<br>по<br>полна<br>по<br>по<br>по<br>по<br>по<br>по<br>по<br>по<br>по<br>по<br>по<br>по<br>по | We are constantly expanding our online services to give you freedom and control when conducting business with Social Security. Today, you         | You can access many of our online services with a free my Social Security Account. |  |  |  |  |
| 0923                                                                                                    | can apply for retirement, disability, and Medicare benefits online, check<br>the status of an application or appeal, request a replacement Social | Quick. Secure. Easy.                                                               |  |  |  |  |
|                                                                                                    | Security card (in most areas), print a benefit verification letter, and more<br>– from anywhere and from any of your devices!                     | Create an Account Sign In Learn More                                               |  |  |  |  |

## SSA -Social Security Administration - Continued

**Online Services** 

Review and ensure that all wages for the work years with the United Nations have been posted to your account. In the event of missing wages data, you may want to review your Income Tax return for the specific year. Provide a copy of your Statement of Taxable Earnings and a copy of your Schedule SE as support to SSA.

#### **Review Your Information**

View Your Latest Statement Review Your Earnings History Check Application Status

#### Apply for Benefits

Apply for Retirement Benefits Apply for Disability Benefits Apply for Medicare Benefits Appeal a Decision

#### Manage Your Account

Change Your Address Set Up or Change Direct Deposit Print Proof of Benefits Print Your 1099

#### Find Help and Answers

Review Our FAQs Request a Replacement Social Security Card Request a Replacement Medicare Card

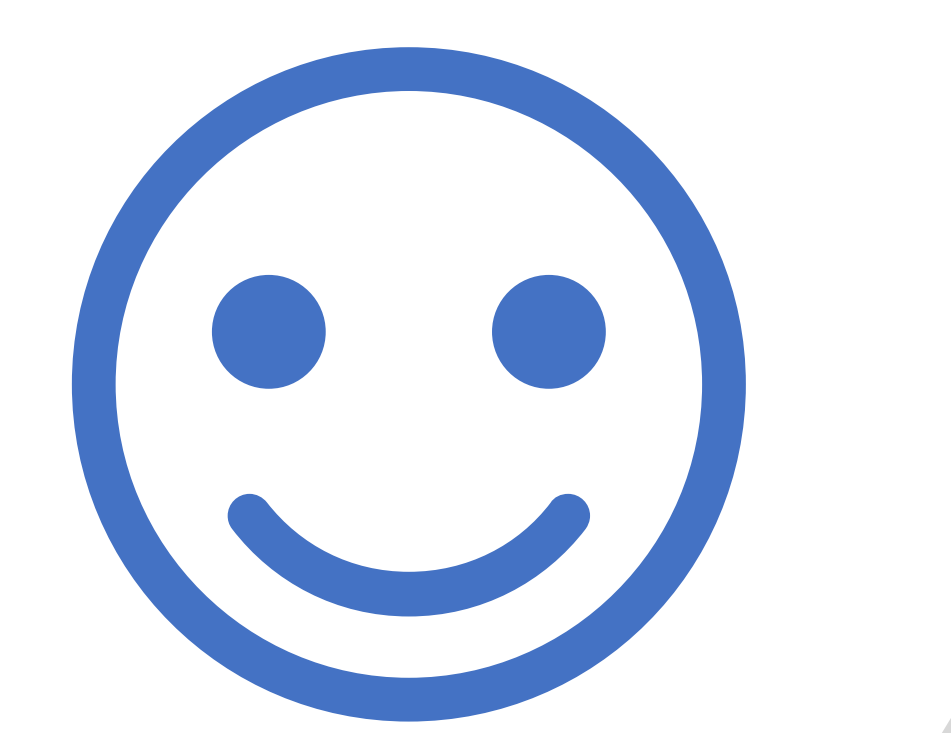

# Thank you for your time.

# Any Questions?